## How to submit a digital IT form to Facilities Services:

- Using the University Electronic IT system, initiate an IT. https://ebs.tulane.edu
- 2. Select TAMS EIT Application GUI (click the "+" sign)

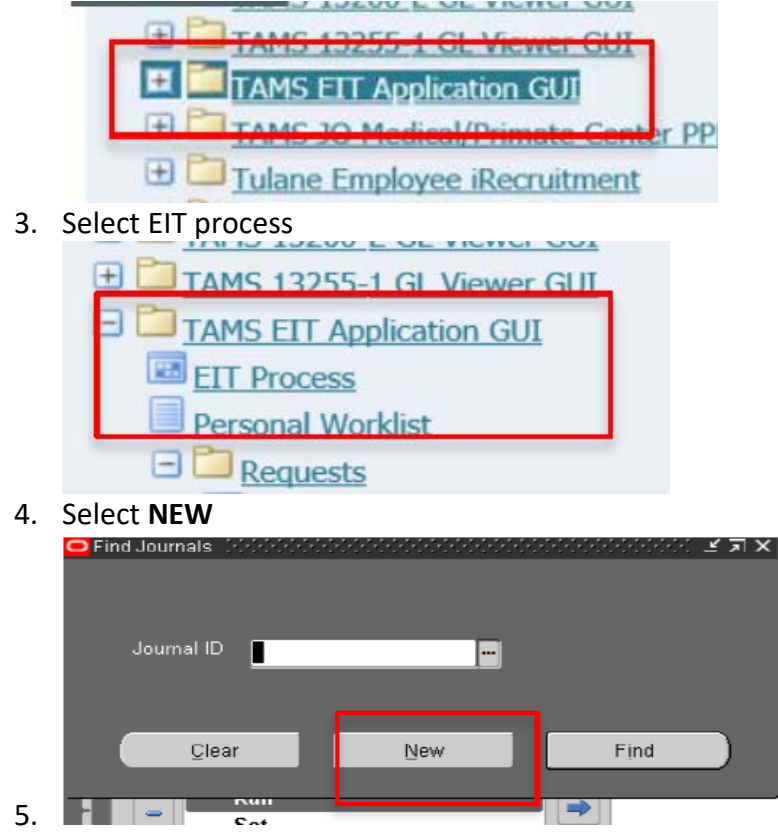

- 6. In the "IT Type" field select Interdepartmental Order:
  - a. by either typing an I and return or
  - b. by selecting the button with 3 dots on the right.

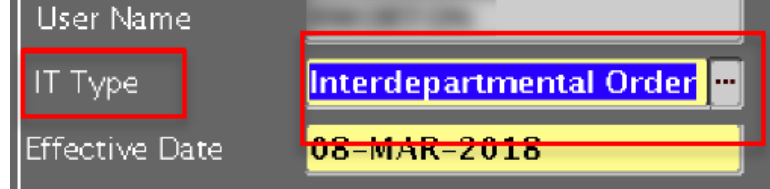

 In the Service Dept field select:
 13211 Facilities Services
 By either typing 13211 and return or Selecting from the list

| Effective Nate | 09-APR-2018                 | Find <mark>%</mark>         |  |
|----------------|-----------------------------|-----------------------------|--|
| Service Dept   | 13211 - FACILITIES SERVICES | Servicing_Department        |  |
|                |                             | 13211 - FACILITIES SERVICES |  |

- 8. In the **Description** box, include:
  - a. The location for your request
  - b. Contact name and phone number
  - c. Any additional description you wish to describe the order
  - d. If an event: please note the date, time and location of your event
  - e. Resources needed: tables, chairs, electrical, trash & | or recycle cans, etc.

| ренисе рерг |                                                         |  |
|-------------|---------------------------------------------------------|--|
| Description | Event - LBC Quad<br>MOnday, March 11, 2018 from 12-2 pm |  |
|             |                                                         |  |

- 9. Accounting lines:
  - a. In the Accounting/Project field enter your account #,
  - b. in the Natural Account enter 8812- RECHARGE SERVICES
  - c. in the <u>line description</u> enter what you would like to appear on your budget statement
  - d. The debit field can be left blank
  - e. Do not complete the credit field

(You may split the cost between multiple accounts by entering multiple lines.

## 10. Once you have completed your account information and other fields select "Send to Service Org"

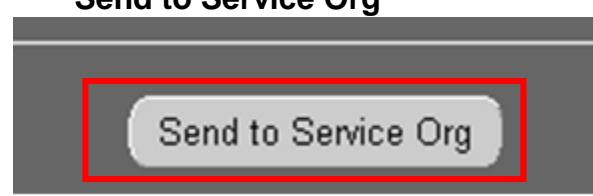

Keep in mind additional approvals and routing may occur before your IT arrives at Facilities Services.

If you have not received an email from Andie Strain confirming receipt of your approved IT, please contact her with the IT number at 862-8546 or <u>astrain@tulane.edu</u>.

More information and full instructions on the digital IT system can be found on the TAMS website at: https://tams.tulane.edu/content/electronic-its

Contact: Andie Strain (504) 862-8546 astrain@tulane.edu

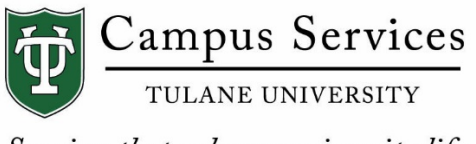

Services that enhance university life